# How to View, Edit, and Publish Placement requests

| Liste and match         Teacement requests         Decement requests         Placement requests         Request ID       Programme type       Start date       End date         Image: Total number of       Education       States         Placement       Request ID       Programme type       Start date       End date         Placement       Request ID       Programme type       Start date       End date         Placement       Request ID       Pageament offer details       Start date       Ford date       Approved         Undergraduate       6       Undergraduate       6 <th></th> <th>Home Planning -</th> <th>Liaise an</th> <th>d match</th> <th>Confirmed</th> <th>placements - Da</th> <th>ashboard - Se</th> <th>ttings - Mar</th> <th>rk Vanderklei</th> <th></th>                                                                                                    |                         | Home Planning -                                                                                    | Liaise an      | d match        | Confirmed         | placements - Da             | ashboard - Se                                        | ttings - Mar                     | rk Vanderklei             |  |
|----------------------------------------------------------------------------------------------------|-------------------------|----------------------------------------------------------------------------------------------------|----------------|----------------|-------------------|-----------------------------|------------------------------------------------------|----------------------------------|---------------------------|--|
| Placement requests         Request ID       Programme type       Start date       End date         Image: Image: I                                                                                                    | Home / Placeme          | nt requests                                                                                        | Liaise and     | d match        |                   |                             |                                                      |                                  |                           |  |
| Placement requests         Request ID       Programme type       Start date       End date         Appr       Resc         Placement offer details       Start date       End date         Placement       Programme type       Start date       Programme type       Start date       Programme type       Programme type       Start date       Programme type <th></th> <th></th> <th>Electrici</th> <th>11091030</th> <th></th> <th></th> <th></th> <th></th> <th></th> <th></th>                                                                                                    |                         |                                                                                                    | Electrici      | 11091030       |                   |                             |                                                      |                                  |                           |  |
| Request ID     Programme type     Start date     End date       v     v     v     Image: Construction of the start date     End date       Facement     v     v     Image: Construction of the start date     End date       Facement     Programme toffer details     Start date     Ind date     Programme toffer details     Start date     End date       ER0-001000     PhotoDith* - Anastih Nz     2025     2025     Undergraduate     6     Auckland off with modification       ER0-00101     PhotoDith* - Anastih Nz     2025     2025     Undergraduate     6     Auckland off with modification       ER0-00102     PhotoDith* - Anastih Nz     2025     2025     Undergraduate     6     Auckland off with modification       ER0-00102     PhotoDith* - Anastih Nz     2025     2025     Undergraduate     6     Auckland off with modification       ER0-00102     PhotoDith* - Anastih Nz     2025     2025     Undergraduate     5     Auckland VI       ER0-00102     PhotoDith* - Anastih Nz     2025     2025     Undergraduate     5     Auckland VI       ER0-00102     PhotoDith* - Anastih Nz     2025     2025     Undergraduate     5     Auckland VI       ER0-00102     PhotoDith* - Anastih Nz     2025     2025     2025     U                                                                                                    | Placemer                | nt requests                                                                                        |                |                |                   |                             |                                                      |                                  |                           |  |
| Total number of<br>request ID       Placement offer details       Start date       Index index index                                                                                        | Reques                  | t ID Programme typ                                                                                 | e Star         | t date         |                   | End date                    |                                                      |                                  |                           |  |
| Placement<br>request ID         Placement offer details         Start date         End etails         Start date         End etails         Total number of<br>studients         Education<br>provider         Status           ED-001000         POD-001074 - Anaesthetic<br>Surgical Theater - Install Nz<br>Lakes UMT         0-01-2         20-02-2         Undergraduate         6         Aurkland<br>University of<br>Technology         Approved<br>with<br>medication           ED-001000         POD-001074 - Anaesthetic<br>Technolicins - Orthopaedic<br>Surgical Theater - Install Nz<br>Lakes UMT         0-01-2         20-02-2         Undergraduate         8         Aurkland<br>University of<br>Technology         Declined<br>University of<br>Technology           ED-001002         POD-001075 - Anaesthetic<br>Technolicins - Orthopaedic<br>Nutries UMT         14-02-2         Undergraduate         8         Aurkland<br>University of<br>Technology         Declined<br>University of<br>Technology           ED-001002         POD-001075 - Anaesthetic<br>Technology         12-02-2         20-02-2         Undergraduate         5         Aurkland<br>University of<br>Technology         Vultierettiy of<br>Technology           ED-001003         PD-0-001074 - Anaesthetic<br>Technology         0-20-2         20-02-2         Undergraduate         6         Aurkland<br>University of<br>Technology         Vultierettiy of<br>Technology           ED-001003         PD-001074 - Anaesthetic<br>Technology         0-02-2         20-02-2         20-02-2                                                                                                    | т                       | <b>۲</b> ۷                                                                                         | <b>m</b>       |                |                   | <b> </b>                    |                                                      |                                  |                           |  |
| Placement<br>request ID         Pacement offer details         Start date         End date<br>type         Popamme<br>type         Total number of<br>stadents         Education<br>provider         Starts<br>reason           ER0-00100         POD-00107+naesthelic<br>Surgical There - Health X2         0-03-<br>205-<br>Lakes UAT         20-03-<br>205-<br>205-<br>205-<br>205-         0-04-<br>205-<br>205-<br>205-<br>205-         0-04-<br>205-<br>205-<br>205-         0-04-<br>205-<br>205-<br>205-         0-04-<br>205-<br>205-<br>205-         0-04-<br>205-<br>205-<br>205-         0-04-<br>205-<br>205-<br>205-         0-04-<br>205-<br>205-<br>205-         0-04-<br>205-<br>205-<br>205-         0-04-<br>205-<br>205-<br>205-<br>205-         0-04-<br>205-<br>205-<br>205-<br>205-<br>205-         0-04-<br>205-<br>205-<br>205-<br>205-<br>205-<br>205-<br>205-         0-04-<br>205-<br>205-<br>205-<br>205-<br>205-<br>205-<br>205-<br>205                                                                                                    |                         |                                                                                                    |                |                |                   |                             |                                                      | Apply                            | Reset                     |  |
| ERO-001060     POD-0010% - Anaesthetic<br>Surgical Theater - Health NZ     20-03-<br>2025     Undergraduate 6     Auckland<br>University of<br>Technology     Approved<br>with<br>medication       ERO-001061     POD-0010% - Anaesthetic<br>Surgical Theater - Health NZ     0-03-<br>2025     14-03-<br>2025     Undergraduate 8     Auckland<br>University of<br>KAIT JUAT     Declined<br>University of<br>RAIT JUAT       ERO-001061     POD-0010% - Anaesthetic<br>Surgical Theater - Health NZ<br>Lakes UAT     0-03-<br>2025     14-03-<br>2025     Undergraduate 8     Auckland<br>University of<br>RAIT JUAT     Declined<br>University of<br>Technology<br>(AUT) UAT       ERO-001062     POD-0010% - Anaesthetic<br>RC1 Folda Timedi Auckland UAT     0-03-<br>2025     20-03-<br>2025     Undergraduate 5     Auckland<br>University of<br>Technology<br>(AUT) UAT     Published<br>Voltersity of<br>Technology<br>University of<br>Technology<br>University of<br>Technology<br>Uni | Placement<br>request ID | Placement offer details                                                                            | Start date     | End date       | Programme<br>type | Total number of<br>students | Education<br>provider                                | Status<br>reason                 |                           |  |
| ERQ-001001         PO0-00100 - Anaesthetic<br>Technicians - Orthopaedic<br>Surgical These - Health N2<br>Lakes UAT         03-03-<br>2025         14-03-<br>2025         Undergraduate 8<br>2025         Auckland<br>University of<br>Technology<br>(AUT) UAT         Declined<br>University of<br>Technology<br>(AUT) UAT           ERQ-001062         PO0-00107 - Anaesthetic<br>Technicians - Module 1 - Health<br>N2 Te Toka Tumal Auckland UAT         12-03-<br>2025         Undergraduate 5<br>2025         Auckland<br>University of<br>Technology<br>(AUT) UAT         Published         V           ERQ-001063         PO0-00100 - Anaesthetic<br>Technology         03-03-<br>2025         20-03-<br>2025         Undergraduate 5<br>Undergraduate 6<br>University of<br>Technology<br>(AUT) UAT         Published         V           ERQ-001063         PO0-00100 - Anaesthetic<br>Surgical Theater - Health N2<br>Lakes UAT         03-03-<br>2025         20-05-<br>2025         Undergraduate 6<br>University of<br>Technology<br>(AUT) UAT         Published         V                                                                                                    | ERQ-001060              | POD-001074 - Anaesthetic<br>Technicians - Orthopaedic<br>Surgical Theatre - Health NZ<br>Lakes UAT | 03-03-<br>2025 | 28-03-<br>2025 | Undergraduate     | 6                           | Auckland<br>University of<br>Technology<br>(AUT) UAT | Approved<br>with<br>modification |                           |  |
| ERQ-001062     POD-001075 - Anaesthetic<br>Technicians - Modulet 1 - Health<br>NZ Te Tohioa Tumai Auckland Luckie<br>Reg-001063     12-03-<br>2025     Undergraduate 5     Auckland<br>Technicians - Modulet 1 - Health<br>Technicians - Modulet 1 - Health<br>Surgical Theatre - Health NZ<br>Lakes UAT     0-03-<br>2025     25-06-<br>2025     Undergraduate 5     Auckland<br>Technicians - Modulet 1 - Health<br>Undergraduate 6     Published     Image: Comparison of the<br>Undergraduate 6                                                                                                    | ERQ-001061              | POD-001074 - Anaesthetic<br>Technicians - Orthopaedic<br>Surgical Theatre - Health NZ<br>Lakes UAT | 03-03-<br>2025 | 14-03-<br>2025 | Undergraduate     | 8                           | Auckland<br>University of<br>Technology<br>(AUT) UAT | Declined                         |                           |  |
| ERQ-001063 POD-001074 - Anaesthetic 03-03- 25-06- Undergraduate 6 Auckland Published<br>Technicians - Orthogaedic 2025 2025 University of<br>Surgical Theatre - Health INZ Technology<br>Lakes Lake Surf GAUTI) GAT                                                                                                    | ERQ-001062              | POD-001075 - Anaesthetic<br>Technicians - Module 1 - Health<br>NZ Te Toka Tumai Auckland UAT       | 12-03-<br>2025 | 20-03-<br>2025 | Undergraduate     | 5                           | Auckland<br>University of<br>Technology<br>(AUT) UAT | Published                        | ~                         |  |
|                                                                                                    | ERQ-001063              | POD-001074 - Anaesthetic<br>Technicians - Orthopaedic<br>Surgical Theatre - Health NZ<br>Lakes UAT | 03-03-<br>2025 | 25-06-<br>2025 | Undergraduate     | 6                           | Auckland<br>University of<br>Technology<br>(AUT) UAT | Published                        | ~                         |  |
|                                                                                                    |                         |                                                                                                    |                |                |                   |                             |                                                      |                                  |                           |  |
|                                                                                                    | Health Now Zoals        | nd                                                                                                 | _              | _              | _                 | _                           | _                                                    | 492                              | Te Kiwanatanga o Aotearro |  |

Health New Zealand

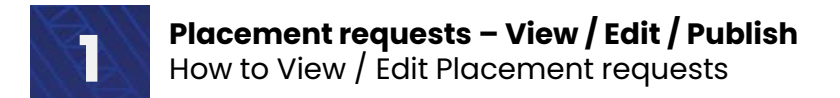

• Liaise and match / Placement requests

(A definition of the terms used in this guide can be found in the Key terms at the end of this document)

| Home / Placeme          | ent requests                                                                                       | Liaise and<br>Placemen | d match        |                   |                          |                                                      |                                  |
|-------------------------|----------------------------------------------------------------------------------------------------|------------------------|----------------|-------------------|--------------------------|------------------------------------------------------|----------------------------------|
| Placeme                 | nt requests                                                                                        |                        |                |                   |                          |                                                      |                                  |
| Reques                  | st ID Programme typ                                                                                | e Star                 | t date         |                   | End date                 |                                                      | Apply Reset                      |
| Placement<br>request ID | Placement offer details                                                                            | Start date             | End date       | Programme<br>type | Total number of students | Education<br>provider                                | Status<br>reason                 |
| ERQ-001060              | POD-001074 - Anaesthetic<br>Technicians - Orthopaedic<br>Surgical Theatre - Health NZ<br>Lakes UAT | 03-03-<br>2025         | 28-03-<br>2025 | Undergraduate     | 6                        | Auckland<br>University of<br>Technology<br>(AUT) UAT | Approved<br>with<br>modification |
| ERQ-001061              | POD-001074 - Anaesthetic<br>Technicians - Orthopaedic<br>Surgical Theatre - Health NZ<br>Lakes UAT | 03-03-<br>2025         | 14-03-<br>2025 | Undergraduate     | 8                        | Auckland<br>University of<br>Technology<br>(AUT) UAT | Declined                         |
| ERQ-001062              | POD-001075 - Anaesthetic<br>Technicians - Module 1 - Health<br>NZ Te Toka Tumai Auckland UAT       | 12-03-<br>2025         | 20-03-<br>2025 | Undergraduate     | 5                        | Auckland<br>University of<br>Technology<br>(AUT) UAT | Published 🗸                      |
| ERQ-001063              | POD-001074 - Anaesthetic<br>Technicians - Orthopaedic<br>Surgical Theatre - Health NZ<br>Lakes UAT | 03-03-<br>2025         | 25-06-<br>2025 | Undergraduate     | 6                        | Auckland<br>University of<br>Technology<br>(AUT) UAT | Published 🗸                      |
|                         |                                                                                                    |                        |                |                   |                          |                                                      |                                  |

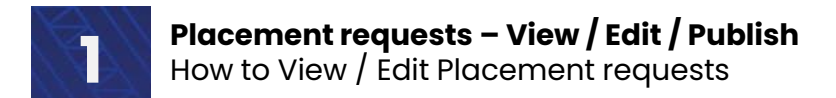

· Click on Liaise and match / Placement requests / View edit

View / edit Placement requests allow you to edit existing draft placement offers.

**NOTE:** You are not able to edit Published Placement offers. Once published, the only options are to either contact the primary contact at the Health Provider directly to see if it is possible to alter details in the placement offer, or to withdraw the offer (please see 'How to Withdraw a Placement request' for further instructions).

|                         | Home Planning                                                                                                    | <ul> <li>Liaise a</li> </ul> | nd match       | <ul> <li>Confirmed</li> </ul> | placements - Di             | ashboard - Se                           | ettings • UAT                    | Tester+30                           |
|-------------------------|----------------------------------------------------------------------------------------------------|------------------------------|----------------|-------------------------------|-----------------------------|-----------------------------------------|----------------------------------|-------------------------------------|
| Home / Placemen         | it requests                                                                                                    |                              |                |                               |                             |                                         |                                  |                                     |
| Placemen                | t requests                                                                                                    |                              |                |                               |                             |                                         |                                  |                                     |
| Request                 | t ID Programme Ty                                                                                                    | pe Sta                       | rt Date        |                               | End Date                    |                                         |                                  |                                     |
| т                       | <b>T v</b>                                                                                                    |                              |                |                               |                             |                                         | Apply                            | Reset                               |
| Placement<br>Request ID | Placement Offer Details                                                                                                    | Start Date                   | End Date       | Programme<br>Type             | Total Number of<br>Students | Education<br>Provider                   | Status<br>Reason                 |                                     |
| ERQ-001032              | POD-001046 - Anaesthetic<br>Technicians - Adult and Child<br>Medical Care - Hamilton Health<br>Services and Kaimahi Hauora | 29-09-<br>2024               | 31-10-<br>2024 | Undergraduate                 | 3                           | Victoria<br>University of<br>Wellington | Draft                            | ✓<br><u>View/edit</u><br>Publish re |
| ERQ-001029              | POD-001000 - Nursing - Ward 22a<br>- Multiplefac Organisation                                                              | 13-09-<br>2024               | 27-09-<br>2024 | Diploma                       | 1                           | Victoria<br>University of<br>Wellington | Published                        | ~                                   |
| ERQ-001008              | POD-001027 - Medical Laboratory<br>Scientists - Haematology -<br>Hamilton Health Services                                  | / 12-11-<br>2024             | 22-08-<br>2025 | Undergraduate                 | 8                           | Victoria<br>University of<br>Wellington | Approved<br>with<br>modification |                                     |

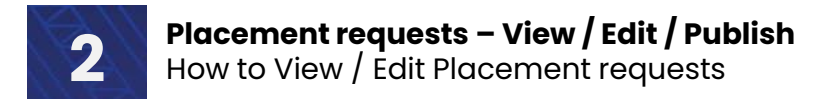

The Edit placement request page contains 3 sections

- 1. Placement offer
- 2. Placement offer detail
- 3. Edit placement request

Sections 1 and 2 are read-only and contextual information about the placement being offered.

Section 3 contains a combination of read-only information (Education provider and Programme type), and editable information (Contact, start and end date, number of placements and Days on placement requested per student).

### Section 1: Placement offer

| 1. Placement offer          |                                                                                                    |                         |                                     |  |  |  |  |
|-----------------------------|----------------------------------------------------------------------------------------------------|-------------------------|-------------------------------------|--|--|--|--|
| Placement offer ID:         | SPO-001060                                                                                                    | Primary contact:        | Nikki Carmichael                    |  |  |  |  |
| Health provider:            | Hamilton Health Services and Kaimahi Hauora <b>Email:</b> nikki.carmichael@tewhatuora.govt.nz                                                                                                    |                         |                                     |  |  |  |  |
| Profession:                 | Anaesthetic Technicians Phone: 044444444                                                                                                    |                         |                                     |  |  |  |  |
| Clinical area & descriptor: | Adult and Child Medical Care - General GP<br>services                                                                                                    | Job title:              | UAT v4                              |  |  |  |  |
| Facility:                   | Hamilton Health Services and Kaimahi Hauora                                                                                                    |                         |                                     |  |  |  |  |
| Offer requirements:         | We have two clinical ATs working at this practice covering a wide range of AT to clients. The ATs work from 9am - 5pm. Monday to Friday                                                                            |                         |                                     |  |  |  |  |
| Learning opportunities:     | This placement would give students the opportunity to work with a range of issues and try different types of AT. We also have<br>a Hauora Maori clinic that students will be able to attend and get experience in. |                         |                                     |  |  |  |  |
| Additional notes:           | There is no parking on site. Students would nee                                                                                                    | d to bus. No uniform re | quirements. However smart casual im |  |  |  |  |

### Section 2: Placement offer detail

| Placement offer period ID:                                                                       | POD-001046                                  |
|--------------------------------------------------------------------------------------------------|---------------------------------------------|
| tart date:                                                                                       | 29/09/2024                                  |
| nd date:                                                                                         | 31/10/2024                                  |
| ime period:                                                                                      | 32 days                                     |
| otal capacity:                                                                                   | 35                                          |
| ax. capacity at any given time:                                                                  | 35                                          |
| uitable for:                                                                                     | Undergraduate year 3; Undergraduate year 4; |
| ervices at this location support<br>ignificant numbers of people in the<br>ollowing communities: | Maori;                                      |

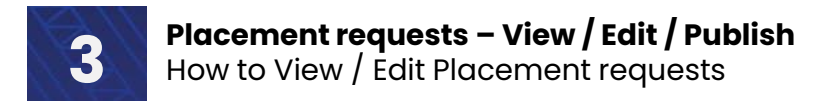

Explanations for each of the editable fields is as follows:

Add a primary contact person

Primary contact person \*

Select

The individual selected as the primary contact person will have their details attached to this Placement request. Should anyone need to contact your organisation about this Placement request, they will be able to contact the primary contact directly.

Start date requested

| Start date * |
|--------------|
| 20.00.2024   |

This will be pre-populated with the same date as the original request. You can edit this to be any date from the day stated onwards (inclusive of that date). You will not be able to enter a date before the start date or after the end date.

29-09-2024

End date requested

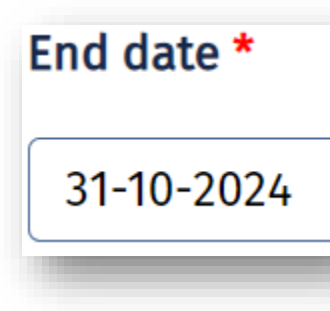

This will also be pre-populated with the same end date as that in the request. While you can edit it, the business rules you must follow are:

- Cannot end before the start date
- cannot be the same day, must be more than one day
- Cannot be after the end date of the placement offer period

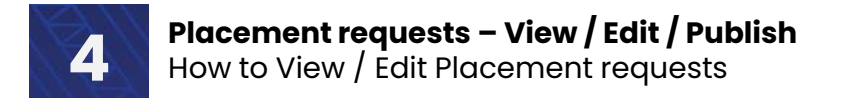

## Placement request

| Placement request                                                 |
|-------------------------------------------------------------------|
| Enter a number between 0-1000 for number of placements requested, |
| Undergraduate                                                     |
| Number of Undergraduate Year 2 placements required                |
| 3                                                                 |
| Days on placement requested per student (Undergraduate Year 2) *  |
|                                                                   |

This will be pre-populated with information from the existing placement request. In this instance, there are 3 spaces for year 2 undergraduate students and 10 days on placement required for each student.

While these number can be increased, they cannot exceed the number offered in the original placement offer.

If you do exceed this number, you will get the following error message and will need to reduce the numbers requested to match

## **①** The form could not be submitted for the following reasons:

- Total number of students requested can't exceed the number of the total capacity of the placement offer period
  - If you are finished, click Submit

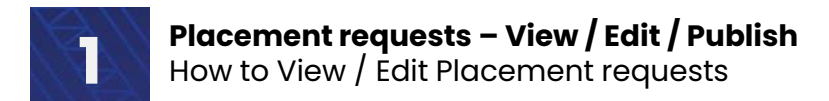

## **Publishing a Placement request**

Click on the down arrow to the right of the Placement request to be published and select Publish request.

#### NOTE:

You can publish draft Placement requests. Once a Placement request has been published, it cannot be edited. The only options are to either contact the primary contact at the Health Provider directly to see if it is possible to alter details in the placement offer, or to withdraw the offer (please see 'How to Withdraw a Placement request' for further instructions).

| Reques               | t ID Programme Typ                                                                                                    | e Star         | rt Date        |                   | End Date                    |                                         |                  |           |
|----------------------|----------------------------------------------------------------------------------------------------|----------------|----------------|-------------------|-----------------------------|-----------------------------------------|------------------|-----------|
| T                    | <b>T</b> ~                                                                                                    |                |                |                   | Ê                           |                                         | Apply            | Reset     |
| acement<br>equest ID | Placement Offer Details                                                                                                    | Start Date     | End Date       | Programme<br>Type | Total Number of<br>Students | Education<br>Provider                   | Status<br>Reason |           |
| RQ-001032            | POD-001046 - Anaesthetic<br>Technicians - Adult and Child<br>Medical Care - Hamilton Health<br>Services and Kaimahi Hauora | 29-09-<br>2024 | 31-10-<br>2024 | Undergraduate     | 3                           | Victoria<br>University of<br>Wellington | Draft            | View/edit |
| Q-001029             | POD-001000 - Nursing - Ward 22a<br>- Multiplefac Organisation                                                              | 13-09-<br>2024 | 27-09-<br>2024 | Diploma           | 1                           | Victoria<br>University of<br>Wellington | Published        | •         |

### Click Confirm

This will change the status of the request to Published, and as said, you will no longer be able to edit the details of this Placement offer

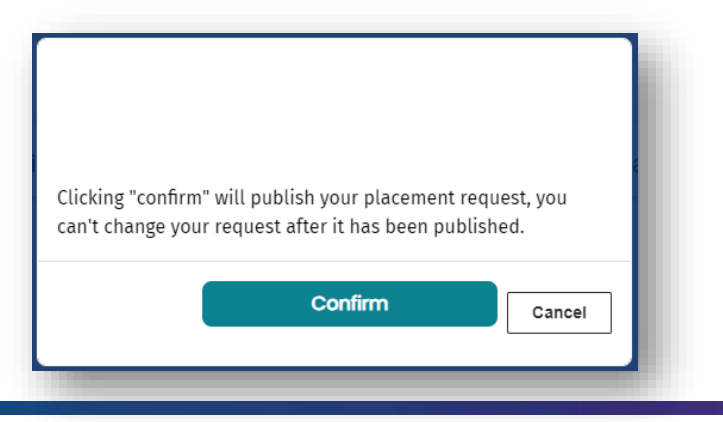

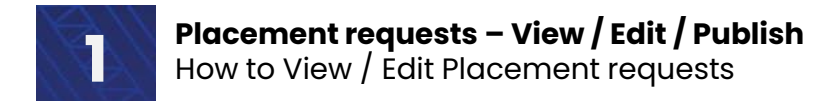

## **Glossary of Terms**

Definition of key terms used in this how-to guide:

| Key terms                  | Definitions                                                     |
|----------------------------|-----------------------------------------------------------------|
|                            | Health Providers can modify the dates and number of students    |
|                            | they can accept from a 'placement request' that was made on     |
| Approve with modifications | their 'placement offer detail'.                                 |
|                            | Once published, Education Providers can view the changes by     |
|                            | viewing their placement requests (under liaise and match).      |
|                            | The Placement Request has been declined.                        |
| Decline                    | NOTE: There is no notification that goes back to the Education  |
|                            | Provider who made the request. It is however viewable when they |
|                            | go back into the system to view their requests.                 |
|                            | EPD-000000 – Placement periods required                         |
|                            | EPR-000000 – Indicative requirements                            |
| ID Codes                   | SPO 00000 Expressions of interest                               |
|                            | $POD_000000 = Placement offer details$                          |
|                            | EBO-000000 - Placement offer requests                           |
|                            |                                                                 |
|                            | Placement offer details outline the period of time a            |
|                            | placement can take place and number of students that can be     |
| Placement offer details    | accommodated.                                                   |
|                            | IMPORTANT: A placement request can only be made against         |
|                            | placement offer details - not a placement offer on its own.     |
|                            | This is the name of the qualification that requires student     |
| Programme                  | placements in health settings e.g. Bachelor of Nursing          |
|                            | Wildcards are special characters that can stand in for          |
|                            | unknown characters and are handy for locating records when      |
|                            | you are not sure of the exact details                           |
|                            | e g when searching for a specific Placement request (POD-       |
| Wildcard search (*)        | 001046) but where you may only know the last 4 digits, you      |
|                            | could search for it by writing the following - *1046.           |
|                            |                                                                 |
|                            | The star (*) symbol means it can have any combination of        |
|                            | numbers or letters before the number 1046.                      |